## セルフ貸出・返却の仕方

2021/03/01 国際医療福祉大学病院図書室

司書不在時に、セルフで貸出ができます。図書室の PC を使って処理を行います。

## 

<貸出の手順> バーコードスキャナを使って「借いる人」と「図書」、双方のバーコードを読み取ります。

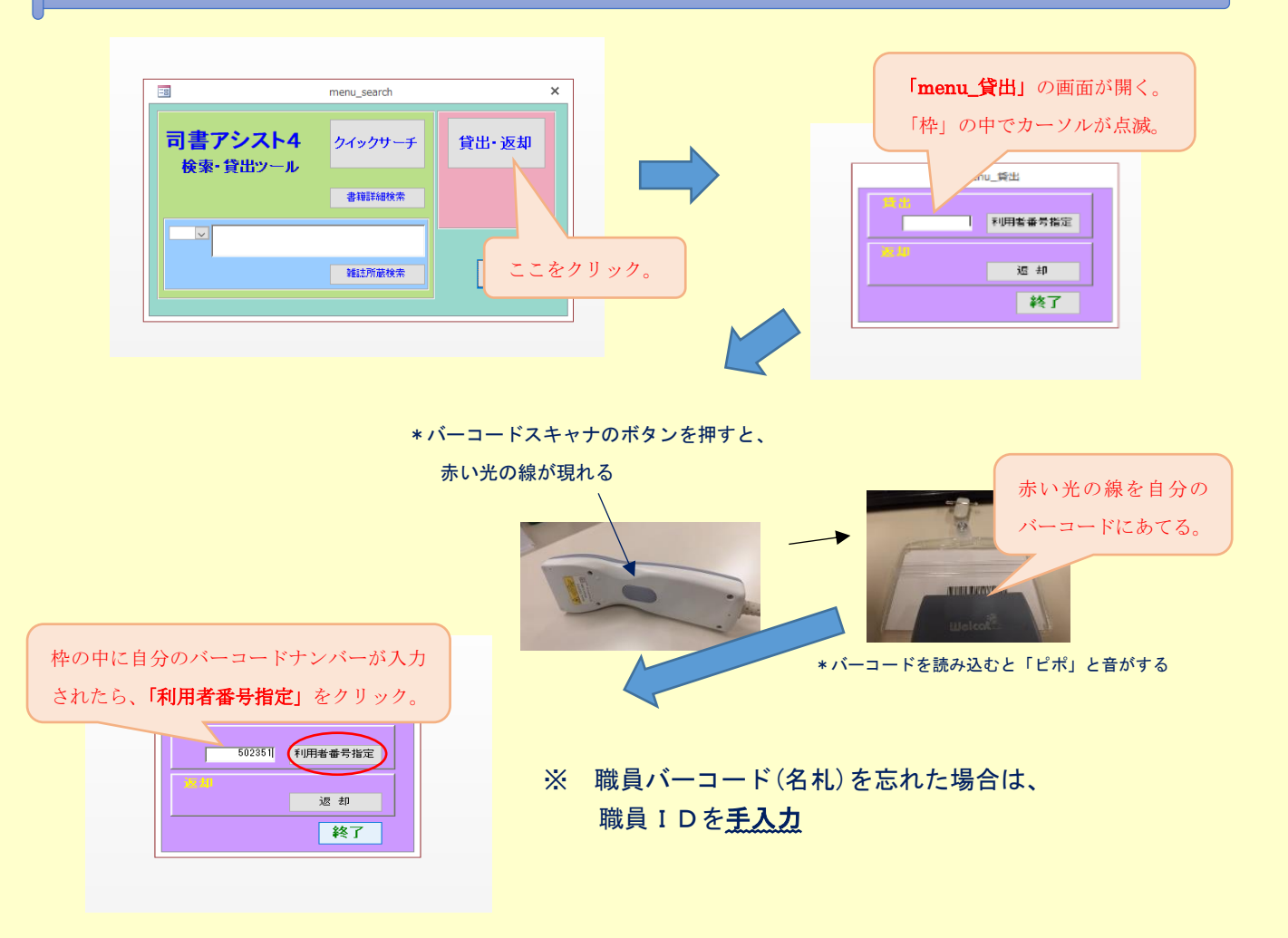

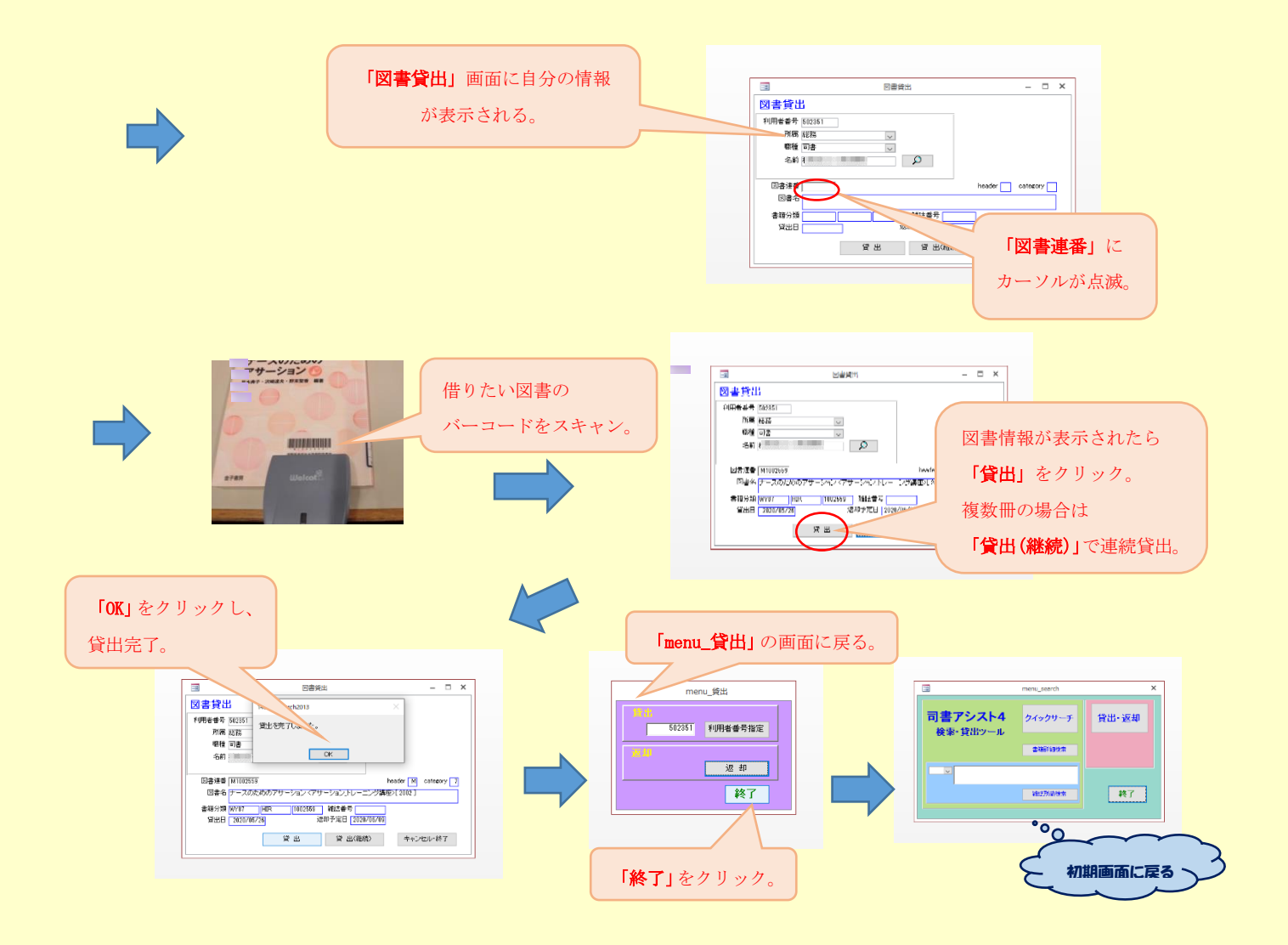

※PC の不具合で貸出処理が出来ない場合や、職員 ID が不明の場合は、 今まで通り「貸出記録簿」に記入をしてください。

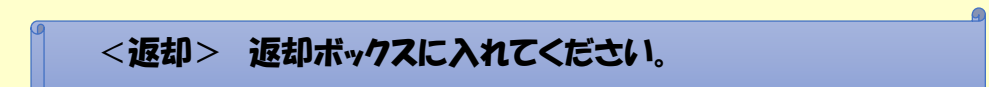